解决方案实践

# 快速创建云数据库 RDS 克隆实例

文档版本1.0.0发布日期2023-03-06

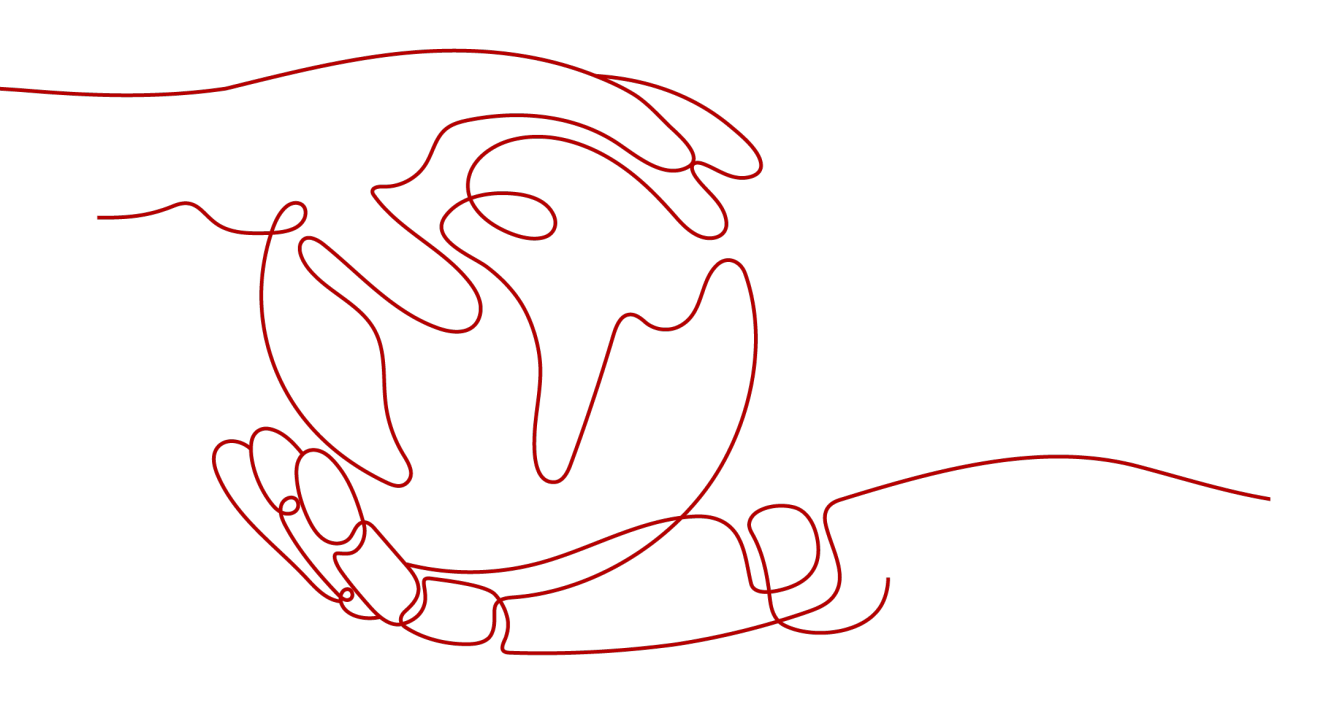

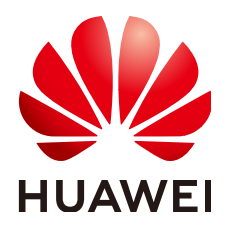

#### 版权所有 © 华为技术有限公司 2024。 保留一切权利。

非经本公司书面许可,任何单位和个人不得擅自摘抄、复制本文档内容的部分或全部,并不得以任何形式传播。

#### 商标声明

#### 注意

您购买的产品、服务或特性等应受华为公司商业合同和条款的约束,本文档中描述的全部或部分产品、服务或 特性可能不在您的购买或使用范围之内。除非合同另有约定,华为公司对本文档内容不做任何明示或暗示的声 明或保证。

由于产品版本升级或其他原因,本文档内容会不定期进行更新。除非另有约定,本文档仅作为使用指导,本文 档中的所有陈述、信息和建议不构成任何明示或暗示的担保。

# 安全声明

## 漏洞处理流程

华为公司对产品漏洞管理的规定以"漏洞处理流程"为准,该流程的详细内容请参见如下网址: https://www.huawei.com/cn/psirt/vul-response-process 如企业客户须获取漏洞信息,请参见如下网址: https://securitybulletin.huawei.com/enterprise/cn/security-advisory

目录

| 1 方案概述    | 1  |
|-----------|----|
| 2 资源和成本规划 |    |
| 3 实施步骤    | 4  |
| 3.1 准备工作  | 4  |
| 3.2 快速部署  | 9  |
| 3.3 开始使用  |    |
| 3.4 快速卸载  |    |
| 4 附录      |    |
| 5 修订记录    | 18 |

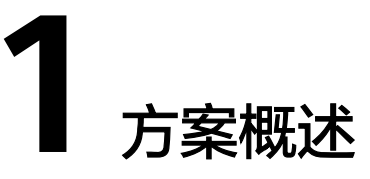

## 应用场景

该解决方案通过华为云数据复制服务 DRS和云数据库 RDS(for MySQL)服务组合,提供一个开箱即用的快速构建云数据库 RDS(for MySql)克隆实例解决方案,适用于互联网游戏、电商等行业场景,需基于生产环境的业务数据进行新功能测试或压测场景,通过该解决方案的数据库零停机、分钟级数据复制能力,实现生产环境到测试环境数据快速的复制能力问题。

## 方案架构

该解决方案部署架构如下图所示:

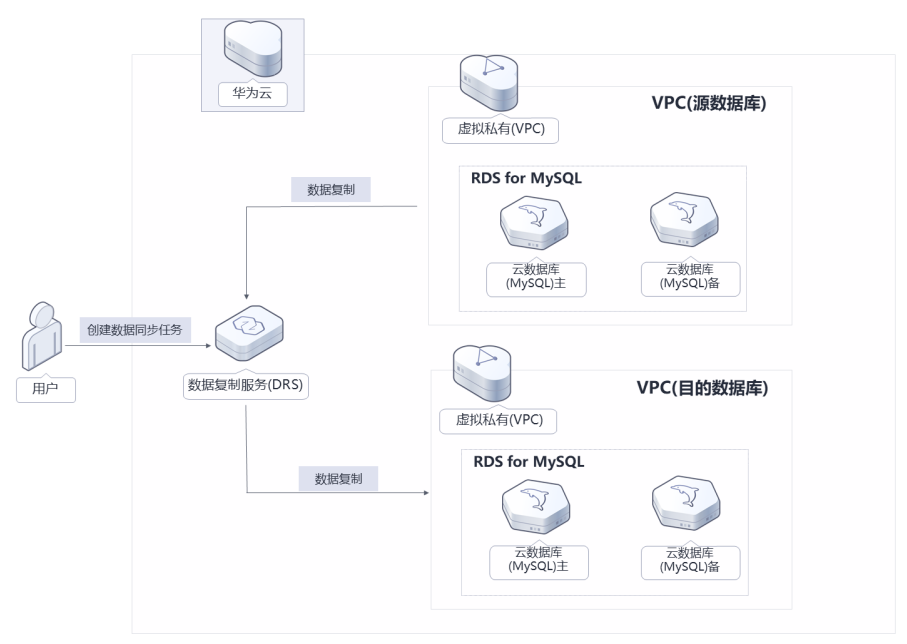

**图 1-1** 方案架构

该解决方案会部署如下资源:

根据源数据库实例的规格创建目标数据库云数据库 RDS for MySQL实例,用于存储源数据库实例中的数据。

 创建数据复制服务 DRS资源,实现从源数据库实例中数据全量复制到目标数据库 实例。

# 方案优势

- 高可靠
   数据库实例数据平滑热迁移,支持业务数据不停机复制。
- 高性能
   毫秒级时延,分片读取、并行回放。
- 一键部署
   一键轻松部署,即可完成数据库实例的克隆。

# 约束与限制

- 部署该解决方案之前,您需注册华为账号并开通华为云,完成实名认证,且账号 不能处于欠费或冻结状态,请根据2 资源和成本规划中预估价格,确保余额充 足。
- 部署该解决方案的源数据库需要绑定弹性公网EIP,如果未绑定,参考购买弹性公网EIP,花费金额与实际使用为准,迁移完成后请及时释放EIP。如果源数据库已 绑定弹性公网EIP,则不需要绑定。

# **2** 资源和成本规划

该解决方案主要部署如下资源,不同产品的花费仅供参考,具体请参考华为云<mark>官网价</mark> 格,实际以收费账单为准:

表 2-1 资源和成本规划(按需计费)

| 华为云服务                   | 配置示例                                                                                                    | 每月预估花费                                                     |
|-------------------------|----------------------------------------------------------------------------------------------------|------------------------------------------------------------|
| 云数据库 RDS<br>(for MySQL) | <ul> <li>区域:华北-北京四</li> <li>计费模式:按需计费</li> <li>数据库引擎:MySQL</li> <li>实例类型:主备</li> <li>购买数量:1</li> </ul>                                                                           | 每月花费与源数据库相<br>同,具体参考RDS <mark>费用</mark><br><mark>详情</mark> |
| 数据复制服务 DRS              | <ul> <li>区域:华北-北京四</li> <li>按需计费:配置费用2.4元/小时<br/>+数据传输费用1.50元/G</li> <li>计费模式:按需计费</li> <li>任务类型:实时迁移</li> <li>数据流动方向:入云</li> <li>源数据库引擎:MySQL</li> <li>目标数据库引擎:MySQL</li> </ul> | 2.40*24*30=1728元<br>+1.50元/G                               |
| 合计                      | -                                                                                                    | 1728元 +1.5元/G<br>+RDS(for MySQL)费用                         |

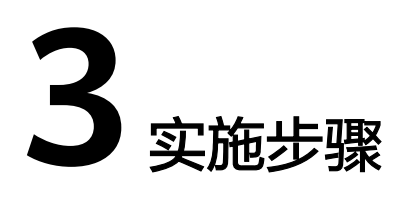

- 3.1 准备工作3.2 快速部署3.3 开始使用
- 3.4 快速卸载

# 3.1 准备工作

# 创建 rf\_admin\_trust 委托 (可选)

**步骤1** 进入华为云官网,打开<mark>控制台管理</mark>界面,鼠标移动至个人账号处,打开"统一身份认证"菜单。

图 3-1 控制台管理界面

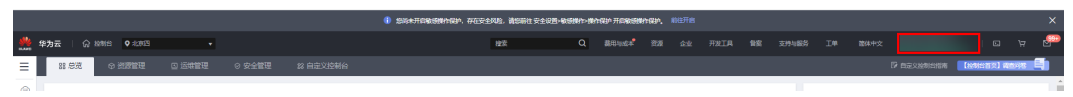

图 3-2 统一身份认证菜单

| 徫  | 体中文   | ESMESTACSACS<br>STREET |
|----|-------|------------------------|
|    | 基本信息  | 已实名认证                  |
|    | 安全设置  |                        |
| τŗ | 我的凭证  |                        |
| £  | 统一身份认 | 人证                     |
|    | 切换角色  |                        |
| 2  | 标签管理  |                        |
|    | 操作日志  |                        |
| 2  |       | 退出                     |

#### **图 3-3** 委托列表

| 委托 ③            |            |         |                               |       |               | 创建委托 |
|-----------------|------------|---------|-------------------------------|-------|---------------|------|
| 删除 您还可以创建49个委托。 |            |         |                               | 全部类型  | ▼ 请输入委托名称进行搜索 | Q    |
| ● 委托名称ID 1Ξ     | 委托对象 ↓Ξ    | 要托时长 ↓Ξ | 创建时间 15                       | 描述 ↓Ξ | 操作            |      |
| rt_admin_trust  | 云服务<br>RFS | 永久      | 2023/05/31 11:07:56 GMT+08:00 | -     | 接权 修改 翻除      |      |

- 如果委托存在,则不用执行接下来的创建委托的步骤
- 如果委托不存在时执行接下来的步骤创建委托
- **步骤3** 单击步骤2界面中的"创建委托"按钮,在委托名称中输入"rf\_admin\_trust",委托 类型选择"云服务",输入"RFS",单击"下一步"。

步骤2 进入"委托"菜单,搜索"rf\_admin\_trust"委托。

#### **图 3-4** 创建委托

| * 委托名称 | rf_admin_trust                                                                        |                                   |
|--------|---------------------------------------------------------------------------------------|-----------------------------------|
| ★委托类型  | <ul> <li>普通帐号</li> <li>将帐号内资源的操作权限委托给</li> <li>云服务</li> <li>将帐号内资源的操作权限委托给</li> </ul> | 自其他华为云 <del>帐号</del> 。<br>合华为云服务。 |
| * 云服务  | RFS                                                                                   | v                                 |
| ★ 持续时间 | 永久                                                                                    | •                                 |
| 描述     | 靖编入委托信息。                                                                              |                                   |
|        |                                                                                       | 0/255                             |

步骤4 在搜索框中输入"Tenant Administrator"权限,并勾选搜索结果,单击"下一步"。

#### **图 3-5** 选择策略

| 2.7555     2.2252-745022     3.744         |              | RHE                      |
|--------------------------------------------|--------------|--------------------------|
| 委托"ff_admin_trust2"将拥有所法策维格                |              | 制行政部分的新任                 |
| 查看已迭(1) 从其他区域项目复制的7页                       | 金部树型 • 所有云服务 | Tenant Administrator X Q |
| ✓ 名称                                       | 英型           |                          |
| Terant Administrator<br>全部互張的管理员(除UAM性管形限) | 系统角色         |                          |
|                                            |              |                          |

步骤5选择"所有资源",并单击"下一步"完成配置。

#### 图 3-6 设置授权范围

| () 2498 - () (2494-4400 - () Ad                                      | 用列日版 |
|----------------------------------------------------------------------|------|
|                                                                      |      |
| ① 模描当能忽然迅速和波频系、系统曲频以下接吸范围方案、更使于忽略小化发展、可进行选择。了解此时网描描的的应用结果选择合适的使仪范围方案 | ×    |
| 选择使仅花图方案                                                             |      |
| ⑥ 所有党源                                                               |      |
| 接权后,I-M用户可以储蓄权限使用核导中将有资源,包括企业项目,区域项目和全局服务资源。                         |      |
| 副行其他力案                                                               |      |
|                                                                      |      |

## 步骤6 "委托"列表中出现"rf\_admin\_trust"委托则创建成功。

**图 3-7** 委托列表

| 委托 ③           |            |         |                               |       |                 | 创建委托 |
|----------------|------------|---------|-------------------------------|-------|-----------------|------|
| 制除 想还可以创建49个委托 |            |         |                               | 全部类型  | ▼   清榆入委托名称进行搜索 | Q    |
| □ 委托名称ID 1Ξ    | 委托对象 ↓Ξ    | 委托时长 ↓Ξ | 创建时间 15                       | 描述 1日 | 操作              |      |
| rf_admin_trust | 云服务<br>RFS | 永久      | 2023/05/31 11:07:56 GMT+08:00 | -     | 授权 伊改 勤除        |      |
|                |            |         |                               |       |                 |      |

----结束

## 购买弹性公网 EIP

步骤1 登录弹性公网EIP控制台,按照如下图购买弹性公网EIP,迁移完成后可解绑。

| 09天年                |                                                                                                    |            |
|---------------------|----------------------------------------------------------------------------------------------------|------------|
| 购买弹性公网IP ⑦          |                                                                                                    | 放心购 🛇 灵活调整 |
| 计费模式                | 包年包月 经需计费                                                                                                    |            |
| 区域                  | <ul> <li>♥ 华北北京四</li> <li>▼</li> <li>不同区域的云壑分产品之间内向亘不相通,请就近选择荣达您业务的区域,可减少网络时延,提举访问速度。</li> </ul>                                                           |            |
| 线路                  | <u>金読意BCP</u>                                                                                                    |            |
| 公网带宽                | 按示意计器                                                                                                    |            |
| 带宽大小 (Mbit/s)       | 5         10         20         50         100         ⑦ 自定义         -         5         +         再充活面:         1-300 Mbit's           提供基础DDoS防护能力, 7條要多 |            |
| IPv6转换              | ☐ 一種开启,实现对外提供P>6边间能力 ⑦<br>公司期间P>666级功能免费。                                                                                                    |            |
| 弹性公网IP名称            |                                                                                                    |            |
| 企业项目                | 清选择 C 新建企业项目 ⑦                                                                                                    |            |
| 性公网IP轰用: ¥0.02/小时+2 | 网无撤费用:¥0.80/c8 ②                                                                                                    | 立即购买       |

图 3-8 购买弹性公网 EIP

----结束

# 源数据库绑定 EIP

步骤1 登录云数据库RDS控制台,单击源数据库的实例名称。

| 云数据库RDS             |                                                                                            |        |                        |              |      |                            |          |         |                  |
|---------------------|--------------------------------------------------------------------------------------------|--------|------------------------|--------------|------|----------------------------|----------|---------|------------------|
| <b>实例管理</b><br>备份管理 | ● 車利台屬的性能中原馬爾? DDM分布式就是應中同件、智能分用分布、计算件做无限扩展、還有車利能的思想法法、点击了解详细<br>- 應得等最低合出版和dis、检查可能、操作增加! |        |                        |              |      |                            |          | >       |                  |
| 参数管理<br>任务中心        | 1 试塑您参加云数据库RDS使用体验调研,您宝费的意见和建议是                                                            | 我们持续提升 | 产品体验的源动力,感谢您的          | 参与!          |      |                            |          |         | >                |
| 開放路                 | 续册 进订 转包周期 <b>更多 ▼</b>                                                                     |        | 所有项目                   | ★ 全部引擎       | •    | <b>实例名称</b> ▼              | 请输入关键字   |         | Q #2219 × C 🕲 🖸  |
| 数倍管理服务 (DAS) の      | 实例名称/ID J三                                                                                 | 实例备注   | 实例类型 J三                | 数据库引整版本 JΞ   | 运行状态 | 计费模式                       | 内网地址     | 企业项目    | 操作               |
|                     | 01800444003401049003050711441331101                                                        |        | 2 VCPUS   + UD         |              |      |                            | -        |         |                  |
|                     |                                                                                            |        | es+n<br>2 vCPUs   4 GB |              | -    | ++-0011mm<br>2022/11/05 10 | _        |         | Ŧ                |
|                     | rds-w 1177165<br>1392ad12375445728f450cfb4c763d19in01                                      |        | 主备<br>2 vCPUs   4 GB   | MySQL 8.0.25 | 📀 E# | 按需计器<br>2022/11/03 09:     | 192.16 🗇 | default | 查看监控指标 转包周期 更多 ▼ |
|                     |                                                                                            |        |                        |              |      |                            |          |         |                  |
|                     |                                                                                            |        |                        |              |      |                            |          |         |                  |
|                     |                                                                                            |        |                        |              |      |                            |          |         |                  |
|                     |                                                                                            |        |                        |              |      |                            |          |         |                  |

#### 图 3-9 云数据库 RDS 控制台

步骤2 选择连接管理,单击连接示意图中的绑定,绑定创建好的弹性公网IP"。

图 3-10 绑定弹性公网 IP

| 绑定弹性公网IP               |                     |                          | ×      |
|------------------------|---------------------|--------------------------|--------|
| ● 绑定弹性公网ⅠP后,建议您依<br>性。 | 使用SSL方式连接数据库,并在安全结  | 狙中设置严格的出入规则, 以加 <u>3</u> | 强数据库安全 |
| 选择弹性公网IP 列表中为未绑定的I     | EIP,已绑定的EIP不支持重复绑定。 |                          | С      |
| 弹性公网IP                 | 状态                  | 带宽大小                     |        |
| •                      | ◎ 未绑定               | 1 Mbit/s                 |        |
| 查看弹性公网IP               |                     |                          |        |
|                        | 是否                  | l                        |        |

**步骤3**选择连接管理,添加安全组入方向规则,单击一键添加,开放源数据库访问端口,本文以3306为例,具体以源数据库的访问端口为主。

#### **图 3-11** 开放访问端口

| 添加入方向规则 ⑦                                 |                     | ×             |
|-------------------------------------------|---------------------|---------------|
| 安全组入方向规则为白名单(允许), 放通入方向网络流量。              |                     |               |
| 安全组 aaa_ceshi                             |                     |               |
| 协议端口 ⑦ 源地址 ⑦                              | 描述                  | 操作            |
| 自定义TCP     ▼       3306     0 · 0 · 0 · 0 |                     | <b>复制</b>  删除 |
| 增加1条规则 您还可以创建4359个安全组规则                   | ,如需申请更多配额请点击申请扩大配额。 |               |
| 确定                                        | 取消                  |               |

-----结束

# 3.2 快速部署

本章节主要帮助用户快速部署该解决方案。

#### 表 3-1 参数填写说明

| 参数名称                   | 类型                              | 是否必填 | 参数解释                                                                                                    | 默认值  |
|------------------------|---------------------------------|------|----------------------------------------------------------------------------------------------------|------|
| source_db_<br>name     | String                          | 必填   | 源数据库RDS(for mysql)名<br>称,取值范围:4~64个字符之<br>间,必须以字母开头,区分大<br>小写,可以包含字母、数字、<br>中划线或者下划线,不能包含<br>其他的特殊字符。                      | 空    |
| source_db_<br>ip       | Number                          | 必填   | 源数据库的访问地址,IP地址<br>或者域名。                                                                                                    | 空    |
| source_db_<br>port     | String                          | 必填   | 源数据库的访问端口,取值范<br>围为:1024-65535(其中<br>12017和33071被RDS系统占用<br>不可设置 )。                                                        | 3306 |
| source_db_<br>password | ource_db_ String 必填<br>password |      | 源数据库RDS(for MySQL)管理<br>员密码。管理员账户名默认<br>root。取值范围: 8~32个字<br>符,至少包含以下字符中的三<br>种:大写字母、小写字母、数<br>字和特殊字符~!@#%^*=+?,<br>()&\$。 | 空    |

| 参数名称                            | 类型     | 是否必填 | 参数解释                                                                                                    | 默认值                                                           |
|---------------------------------|--------|------|----------------------------------------------------------------------------------------------------|---------------------------------------------------------------|
| vpc_name                        | String | 必填   | 目标数据库虚拟私有云(VPC)<br>名称,该模板使用新建VPC,不<br>允许重名。取值范围:1-50个<br>字符,支持中文、英文字母、<br>数字、_(下划线)、-(中划<br>线)、.(点)。                                                                       | rapid-<br>creating<br>-of-rds-<br>clone-<br>instance<br>-demo |
| secgroup_<br>name               | String | 必填   | 目标数据库安全组名称,该模<br>板新建安全组,安全组规则请<br>参考部署指南进行配置。取值<br>范围:1-64个字符,支持数<br>字、字母、中文、_(下划线)、-<br>(中划线)、.(点)。                                                                       | rapid-<br>creating<br>-of-rds-<br>clone-<br>instance<br>-demo |
| destinatio<br>n_db_nam<br>e     | String | 必填   | 目标数据库RDS(for mysql)名<br>称,取值范围:4~64个字符之<br>间,必须以字母开头,区分大<br>小写,可以包含字母、数字、<br>中划线或者下划线,不能包含<br>其他的特殊字符。                                                                     | rapid-<br>creating<br>-of-rds-<br>clone-<br>instance<br>-demo |
| destinatio<br>n_db_pass<br>word | String | 必填   | 目标数据库RDS(for MySQL)管<br>理员密码,创建完成后,请参<br>考 <b>云数据库RDS(for MySQL)</b><br>重置密码。管理员账户名默认<br>root。取值范围:8~32个字<br>符,至少包含以下字符中的三<br>种:大写字母、小写字母、数<br>字和特殊字符~!@#%^*=+?,<br>()&\$。 | 空                                                             |
| drs_name                        | String | 必填   | 数据复制服务DRS任务名称,<br>取值范围:4-50位,必须以字<br>母开头,可以包含字母、数<br>字、中划线或下划线,不能包<br>含其他特殊字符。                                                                                             | rapid-<br>creating<br>-of-rds-<br>clone-<br>instance<br>-demo |

## **步骤1** 登录**华为云解决方案实践**,选择"快速创建云数据库RDS克隆实例"解决方案,单击 "一键部署",跳转至解决方案创建堆栈界面。

#### 图 3-12 解决方案实施库

#### 方案架构

该方案基于华为云数据复制服务(DRS)+RDS(for MySQL)的服务组合,通过DRS服务提供数据库零停机、分钟级数据复制能力,实现快速创建数据库克隆实例。

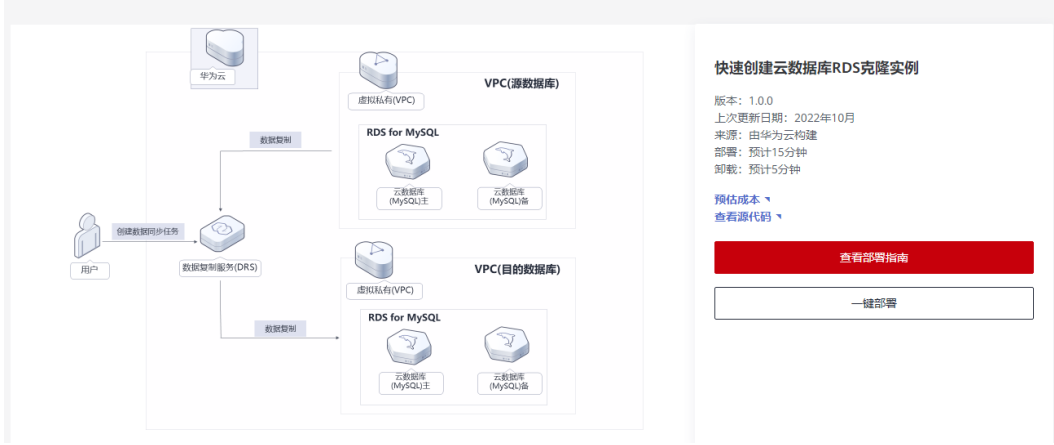

步骤2 在选择模板界面中,单击"下一步"。

#### **图 3-13** 选择模板

| < 立即创建资源   |                                                                                                    |     |
|------------|----------------------------------------------------------------------------------------------------|-----|
| 1 选择模板 ——— |                                                                                                    |     |
| * 创建方式     | 已有虛觀 在可观心魄唱音创建                                                                                                    |     |
| ★ 横板来源     | 我的機能         URL         上行機能           每个会型和标志型基子型的合规型。         我们不会问题中型新行员为作。(扩展为为前日Jana)         ,                                          |     |
| ★ 模板 URL   | https://documentation-samples.obs.ch:codv-4.my/hu<br>Balance-V-68Eane-SERV-10-00. 102-SERV-11-00.                                              |     |
|            | NEWTIEL ARATHMAN UNICHT、ACHYNELLLANA<br>● 変換編集器坊不合在管理変活と対応最終用記上作的感覚。我们不会対応均機能进行加加。対于参数中的構成意動度。直接使用AMSKBDEVHで数进行加加。目前按照AMSKDEUHで数量は改善的な認定的構想参数。 |     |
|            |                                                                                                    |     |
|            |                                                                                                    |     |
|            |                                                                                                    |     |
|            |                                                                                                    | •   |
|            |                                                                                                    | 1   |
|            |                                                                                                    |     |
|            |                                                                                                    | 下一步 |

步骤3 在配置参数页面中,参考表3-1完成自定义参数填写,单击"下一步"。

#### **图 3-14** 配置参数

| < 立即创建资            | 源栈                                                            |                          |                  |                                                                                              |
|--------------------|---------------------------------------------------------------|--------------------------|------------------|----------------------------------------------------------------------------------------------|
| ① 出手模板 ——          | — (2) RX(\$\$                                                 | 22                       |                  |                                                                                              |
| * 资源线名称            | rapid-creating-of-rds-clone-instance<br>资源线条称以中文或英文开始、支持中文、大小 | 冯英文、数字、下划线,中划线,12        | 8个字符之内。 资源线名称不能重 | ŵ.,                                                                                          |
| 描述                 | IRUE 使進金融書件DOS均識素例<br>15/255                                  |                          |                  |                                                                                              |
| 配置参数<br>请输入关键字部    | 2回日本 Q マ                                                      | 按欄板要求対部分資源加密 ?           |                  |                                                                                              |
| 参数名称<br>* vpc_name | th<br>rapid-creating-o                                        | f-rds-clone-instance-dem | 类型<br>string     | 聽述<br>目标說過\$PVPC名称,這個拒視用將讓VPC,不允许重名,取進范集:1-57个学符,支持数字,字母,中文、(下刻结), (中刻线) 、- (点) ,默认为rapid-cr |
| * secgroup_nar     | ne rapid-creating-o                                           | f-rds-clone-instance-dem | string           | 目标数据并安全组组终,读惯照新建安全组、安全组织则清参考部署指用进行配置。取值范围:164个字符,支持数学、字母、中文、_(下划线)、 (中划线) 、                  |
| * source_db_na     | ime                                                           |                          | string           | 源数据库RDS(for MySQL)体称,取值范围:4~64个字符之间,必须以字母开头,区分大小写,可以包含字母、数字、中划线或者下划线,不能包含其他的特殊…              |
| * source_db_ip     |                                                               |                          | string           | 源就是库的访问地址,IP地址或省地名                                                                           |
| * source_db_po     | 3306                                                          |                          | string           | 源数据库的访问端口,取值范围为1024-65535(JIII中12017f833071被RDS系统出用不可设置),就认为3306。                            |
|                    |                                                               |                          |                  | Ł-# <b>T-</b> #                                                                              |

步骤4 在资源栈设置页面中,权限委托选择"rf\_admin\_trust"(可选),单击"下一步"。

#### **图 3-15** 资源栈设置

| < 立即创建资源 | 栈                                                                                                    |   |
|----------|----------------------------------------------------------------------------------------------------|---|
| ① 选择模板   | - () KIIDU () KIIGU                                                                                                    |   |
| * 权限委托   | Insumicidad         ・         C           進行の調整打可範疇企文が服坊在空間地上写内计的所有操作(加密罐、更新、翻种资源转等),加零都行反限不足,有可能导致运动器等,主运内计划等操作关表,都在MAM的建算行 |   |
| 回線设置     | 开会回流表示操作支充时,会会动回流至至系统所保存的上一个虚妙的密度状态。包编后可在密度转挥着页面传动。                                                                          |   |
| 删除保护     | ③ 防止治療秘密外細胞, 伽維后可在治療秘律協员面標成,                                                                                                 |   |
|          |                                                                                                    |   |
|          |                                                                                                    | 0 |
|          |                                                                                                    |   |

步骤5 在配置确认页面中,单击"创建执行计划"。

## 图 3-16 配置确认

| 立即创建资源栈                           |                                           |                   |                                                                                   |
|-----------------------------------|-------------------------------------------|-------------------|-----------------------------------------------------------------------------------|
| )选择模板 ——— ② 配置                    | 14数 ——— ③ 资源线设置 ——— ④ 配置确认                |                   |                                                                                   |
| <ol> <li>资源编排服务服务使用免费。</li> </ol> | 但资源线内包含的资源可能需要付费。目前暂不支持在当前页查询             | 1价格,您可通过 创建执行计划 ( | 免费)后获取预估费用。                                                                       |
| <b>选择模板</b><br>遊園线名称              | rapid-creating-of-rds-clone-instance      |                   | 国达 快速包建云数据库和OS 同胞实例                                                               |
| 配置参数 🖉                            |                                           |                   |                                                                                   |
| 参数名称                              | 60                                        | 类型                | 描述                                                                                |
| vpc_name                          | rapid-creating-of-rds-clone-instance-demo | string            | 目标数据库VPC名称,读模板使用新建VPC,不允许重名。取量范围:1-57个字符,支持数字、字母、中文、_(下划线)、-(中划线)、-(点), 默认为rapid  |
| secgroup_name                     | rapid-creating-of-rds-clone-instance-demo | string            | 目标数据库安全组条称,该模板新建安全组,安全组成购调参考部署指用进行配置,取值范围:1.64个字符,支持数字、字号、中文、_(下划线)、-(中划线)        |
| source_db_name                    | clone                                     | string            | 源数据库RDS(for MySQL)给称,取值范围:4+64个字符之间,必须以字母开头,区分大小写,可以检含字母、数字、中划线或者下划线,不能检含其他的符…    |
| source_db_ip                      | 124.70.45.37                              | string            | 漂敷還定的访问地址,IP地址或者端条                                                                |
| source_db_port                    | 3306                                      | string            | 漂教课库的访问调口,取值范围为-1024-65535 (其中12017和33071被RDS系统占用不可设置) 。 默认为3306。                 |
| source_db_password                |                                           | string            | 源数据库RDS(for MySQL/管理员密码,创建完成后,请参考部署指南修改密码。管理员账户名献认root。取值范围:8~32个字符,至少包含以下字符中的三种… |
| destination_db_name               | rapid-creating-of-rds-clone-instance-demo | string            | 目标数据摩RDS(for mysql)各称,取量范围:4-64个字符之间,必须以字母开头,区分大小喝,可以包含字母、数字、中划线或者下划线,不能包含其他的符…   |
| destination_db_password           | *******                                   | string            | 目标数据库RDS(for MySQL)管理员密码,创建完成后,请参考部募捐两修改密码。管理员账户名款认root,取值范围:8~32个字符,至少包含以下字符中的三… |
|                                   |                                           |                   | 上一步 前建协行计划 直接运筹资源社                                                                |

步骤6 在弹出的创建执行计划框中,自定义填写执行计划名称,单击"确认"。

#### **图 3-17** 创建执行计划

| 创建执行计划                            |                                                                                             |
|-----------------------------------|---------------------------------------------------------------------------------------------|
| • 在创建资源栈之<br>检查各项配置,<br>• 创建后会生成- | 2前,您可以通过创建执行计划提前浏览您准备创建的资源栈信息、<br>以此评估对正在运行资源的影响。<br>–个未开通资源的资源栈, <b>不会产生费用,但是会占用资源栈配额。</b> |
| ★执行计划名称                           | executionPlan_20221107_1542_2vev                                                            |
| 描述                                | 请输入对执行计划的描述                                                                                 |
|                                   | 0/255                                                                                       |

图 3-18 执行计划创建成功

| < rapid-creating-of-rds-clo                                              |           |        |                               | 副除近源线 更新近源线 | 创雕执行计划 |
|--------------------------------------------------------------------------|-----------|--------|-------------------------------|-------------|--------|
| 基本信息 资源 事件 轴                                                             | 油 模板 执行计划 |        |                               |             |        |
| 执行计划                                                                     |           |        |                               | 请输入关键字      | QC     |
| 执行计划名称/ID                                                                | 状态        | 费用预估 ③ | 创建时间                          | 描述          | 操作     |
| executionPlan_20221107_1542_2vev<br>f09331e7-0b8d-4247-9f2d-8812f808a585 | 创建成功,待部署  | 查看费用明细 | 2022/11/07 15:43:13 GMT+08:00 | -           | 删除 执行  |
|                                                                          |           |        |                               |             |        |
|                                                                          |           |        |                               |             |        |

步骤7 单击"执行",弹出执行计划提示信息,单击"执行"确认执行。

**图 3-19** 执行计划确认

| 执行计划                          |                         |                            |
|-------------------------------|-------------------------|----------------------------|
| 您确定要执行该计划吗?                   |                         |                            |
| 执行计划名称                        | 状态                      | 创建时间                       |
| executionPlan_20221008_112    | 创建成功,                   | 2022/10/08 11:26:23 GMT+08 |
| 确定执行后,资源栈会按照该<br>费要求,可能会产生费用。 | 刻计划更新,并且 <mark>4</mark> | 会开通模板内的资源,根据资源付            |
|                               | 执行取消                    | á                          |

**步骤8** 等待解决方案自动部署。部署成功后,单击"事件",回显结果如下:

#### **图 3-20** 资源创建成功

| < rapid-creating-of-           | rapid-creating-of-rds-clo     意味更源域 更新更源域    仮能更源域    仮能更源域    仮能更源域    仮能更源域    仮能更源域    仮能更源域    の    の    の    の    の    の    の |      |                                                                                                    |                               |  |
|--------------------------------|----------------------------------------------------------------------------------------------------|------|----------------------------------------------------------------------------------------------------|-------------------------------|--|
| 基本信息 资源                        | 事件 輸出 模板 执行计划                                                                                                    |      |                                                                                                    |                               |  |
|                                |                                                                                                    |      | 明细入念帘                                                                                                 | QC                            |  |
| 资源名称/类型                        | 关联资源ID                                                                                                    | 资源状态 | 状态描述                                                                                                  | 创细时间 1三                       |  |
| -                              | -                                                                                                    | LOG  | Apply required resource success.                                                                      | 2022/11/07 16:04:16 GMT+08:00 |  |
| -                              |                                                                                                    |      | Apply completel Resources: 6 added, 0 changed, 0 destroyed.                                           | 2022/11/07 16:04:11 GMT+08:00 |  |
| drs_job<br>huaweicloud_drs_job | 5d9c1813-84f0-42e8-953e-b97a71ejb101                                                                                               | 生成完成 | huaweicloud_drs_job.drs_job. Creation complete after 12m16s [id=5d9c1813-8480-42e8-953e-b97a71ejb101] | 2022/11/07 16:04:11 GMT+08:00 |  |
| drs_job<br>huaweicloud_drs_job | -                                                                                                    | 正在生成 | huaweicloud_drs_job.drs_job: Still creating[12m10s elapsed]                                           | 2022/11/07 16:04:06 GMT+08:00 |  |
| drs_job<br>huaweicloud_drs_job |                                                                                                    | 正在生成 | huaweicloud_drs_job.drs_job: S8II creating[12m0s elapsed]                                             | 2022/11/07 16:03:56 GMT+08:00 |  |
| drs_job<br>huaweicloud_drs_job | -                                                                                                    | 正在生成 | huaweicloud_drs_job.drs_job: S6II creating [11m50s elapsed]                                           | 2022/11/07 16:03:46 GMT+08:00 |  |
| drs_job<br>huaweicloud_drs_job | -                                                                                                    | 正在生成 | huaweicloud_drs_job.drs_job: Still creating[11m40s elapsed]                                           | 2022/11/07 16:03:36 GMT+08:00 |  |
| drs_job<br>huaweicloud_drs_job |                                                                                                    | 正在生成 | huaweicloud_drs_job.drs_job: Sill creating[11m30s elapsed]                                            | 2022/11/07 16:03:26 GMT+08:00 |  |
| drs_job<br>huaweicloud_drs_job | -                                                                                                    | 正在生成 | huaweicloud_drs_job.drs_job: S6II creating[11m20s elapsed]                                            | 2022/11/07 16:03:16 GMT+08:00 |  |
| drs_job<br>huaweicloud_drs_job | -                                                                                                    | 正在生成 | huaweicloud_drs_job.drs_job. Still creating[11m10s elapsed]                                           | 2022/11/07 16:03:06 GMT+08:00 |  |

----结束

×

# 3.3 开始使用

- **步骤1** 进入**数据复制服务控制台**,选择实例迁移管理,查看迁移实例状态为已结束,说明迁移成功。
  - 图 3-21 数据复制服务控制台

| 数据复制服务                     | 实时迁移管理 ①                                                                                              | ② 评价 12 使用指南 的缺迁移任务 |
|----------------------------|----------------------------------------------------------------------------------------------------|---------------------|
| 总览                         | () 減差2多加減蒸減制度5億円体計構時, 包全器的登记K端以是预引持续提升产品体验的原动力, 活動包的参与                                                | ×                   |
| 实时迁移管理<br>备份迁移管理<br>本时间步管理 | 社園操作・         査賀井栄任务           解判改計         全部引擎           新和公司         ・           金部列等         全部列等 | Q #### > [] 🛞 C     |
| 政張订阅管理                     | 名称40 4三                                                                                               | 企业项目 操作             |
| 实时灾留管理                     | ○ 已結束 - @ ※ 入云 MySQL 全量 20221103 10.34.09 公用用稿 -                                                      | default 🔠 🎼         |
|                            |                                                                                                    |                     |
|                            |                                                                                                    |                     |
|                            |                                                                                                    |                     |

#### 步骤2 登录云数据库RDS控制台,选择目标数据库,单击"更多"中的登录。

#### 图 3-22 登录云数据库 RDS

| 实例登录      |                                         |
|-----------|-----------------------------------------|
| 实例名称      | cloneqh 数据库引擎版本 MySQL 8.0               |
| * 登录用户名   | root                                    |
| * 密码      |                                         |
| 描述        | created by sync rds instance            |
| 定时采集 🕜    | 若不开启, DAS只能实时的从数据库获取结构定义数据,将会影响数据库实时性能。 |
| SQL执行记录 ⑦ | 开启后,便于查看SQL执行历史记录,并可再次执行,无需重复输入。        |
|           | 登录 取消                                   |

#### 图 3-23 迁移成功

| t理-ah >    |                       |                          | 构方室 数据方室 后        |                 |                          |         |             | -          | 英语 中文           | (104)    | : ×  | solutiona. |
|------------|-----------------------|--------------------------|-------------------|-----------------|--------------------------|---------|-------------|------------|-----------------|----------|------|------------|
|            |                       |                          |                   |                 |                          |         |             | G          | oogle Translate |          |      |            |
| <u>s</u> 1 | 7號库   172.16.0.167.3  | 1306   李符集: utf8 SQLmD   | RE7A              |                 |                          |         |             |            |                 |          | 元数据。 | 飛集⊙ (      |
| 记数据采集      |                       |                          |                   |                 |                          |         |             |            |                 |          |      |            |
| 据来自实       | け査询(最多显示10000条),      | 对您的数据库有一定的性能消耗,建议:       | 千度元数据自动采集 立即采集    |                 |                          |         |             |            |                 |          |      | ×          |
| + ##       | t.k                   |                          |                   |                 |                          |         |             | 按照         | 表名进行过渡          |          | 19   | C周新        |
| •          | 設计信息从information_sche | ima.tables中读取,数据为预估值,mys | ¥8.0 媚存中统计信息有延迟,默 | 认过期时间为24小时,可以通过 | Ianalyze table手动触发更新,清谨慎 | 5择。     |             |            |                 |          |      | ×          |
|            | 表名 👙                  | é Materia                | 行数 (預估值) ③ 😄      | 表大小 (預估值) ③ 👙   | 索引大小 (預估值) ③ 😄           | 字符集     | 操作          |            |                 |          |      |            |
| +          |                       | 2022-11-03 02:44:12      | 0 (预估值)           | 16KB (預估值)      | 0B (预估值)                 | utf8mb4 | SQL查词   打开表 | 查費表洋情   修改 | (表 ) 重命名        | - 更多 - > |      |            |
| +          |                       | 2022-11-03 02:44:12      | 0 (预估值)           | 16KB (預估值)      | 0B (預估值)                 | utf8mb4 | SQL查询   打开表 | 查費表详情   修改 | (表 ) 重命名        | 更多 🗸     |      |            |

----结束

# 3.4 快速卸载

步骤1 解决方案部署成功后,单击该方案堆栈后的"删除"。

| 资源编排 🔠 | 资源栈 ⑦                                                                        |       |                               |                               | ☑ 使用指南 | 立即创建资源代 |
|--------|------------------------------------------------------------------------------|-------|-------------------------------|-------------------------------|--------|---------|
| 总王     |                                                                              |       |                               | 默认按服资源线名称搜索                   |        | QC      |
| 资源线    | 资源线名称                                                                        | ite 🗸 | 创邮时间 1=                       | 更新时间 1Ξ                       | 操作     |         |
|        |                                                                              |       |                               |                               |        |         |
|        | rapid-creating-of-rds-clone-instance<br>fadccffa-7c1f-4fc3-ae75-36292d42f592 | 部署成功  | 2022/11/07 15:43:12 GMT+08:00 | 2022/11/07 16:04:16 GMT+08:00 | 删除 更新  |         |

步骤2 在弹出的删除堆栈确认框中,输入Delete,单击"确定",即可卸载解决方案。

图 3-25 删除堆栈确认

| 恐确定要 删除该资源栈及资源栈内资源             | 原吗? 资源栈及资源 | 删除后不能恢复, 请谨慎操作                |
|--------------------------------|------------|-------------------------------|
| 资源栈名称                          | 状态         | 创建时间                          |
| rapid-creating-of-rds-clone-in | 部署成功       | 2022/11/07 15:43:12 GMT+08:00 |
|                                |            |                               |
| 口您确认要删除资源栈及资源,请输入<br>Delete    | \Delete    |                               |

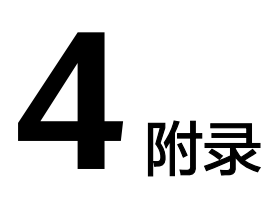

# 名词解释

基本概念、云服务简介、专有名词解释

- 弹性公网EIP:提供独立的公网IP资源,包括公网IP地址与公网出口带宽服务。可以与弹性云服务器、裸金属服务器、虚拟VIP、弹性负载均衡、NAT网关等资源灵活地绑定及解绑。
- 虚拟私有云VPC:是用户在云上申请的隔离的、私密的虚拟网络环境。用户可以 自由配置VPC内的IP地址段、子网、安全组等子服务,也可以申请弹性带宽和弹性 IP搭建业务系统。
- 安全组:安全组是一个逻辑上的分组,为同一个VPC内具有相同安全保护需求并相互信任的弹性云服务器提供访问策略。安全组创建后,用户可以在安全组中定义各种访问规则,当弹性云服务器加入该安全组后,即受到这些访问规则的保护。
- 云数据库 RDS for MySQL:简称(RDS)是一种基于云计算平台的即开即用、稳定可靠、弹性伸缩、便捷管理的在线云数据库服务。
- 数据复制服务:简称(DRS)致力于提供数据库零停机的迁移上云体验,支持同构异构数据库、分布式数据库、分片式数据库之间的迁移,通过DRS也可以让数据库到数据库、数仓、大数据的数据集成与数据传输秒级可达,为企业数据贯穿和数字化转型打下坚实的第一步

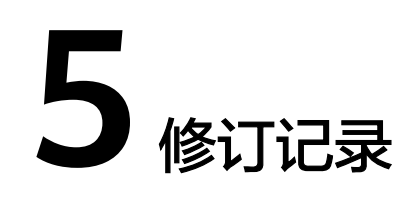

| 发布日期       | 修订记录     |
|------------|----------|
| 2022-10-30 | 第一次正式发布。 |
| 2023-02-28 | 修订实施步骤。  |